## Directions for Remind Sign Up / Dirreciones para Registrar a Remind

Here are three ways to sign up to receive Remind messages. Aqui son tres maneras de registrarse a recibir mensajes de Remind.

| By Text Message                                                        |                                                                                                    | Using the Remind App                                                               |                                                                                                    | Using Remind.com                                           |                                                                                                    |
|------------------------------------------------------------------------|----------------------------------------------------------------------------------------------------|------------------------------------------------------------------------------------|----------------------------------------------------------------------------------------------------|------------------------------------------------------------|----------------------------------------------------------------------------------------------------|
| <ol> <li>1.</li> <li>2.</li> <li>3.</li> <li>4.</li> <li>5.</li> </ol> | On your cell phone, text the<br>class code (found below) to the<br>number 81010<br>Make sure to include the "@"<br>symbol before the code<br>Once you have sent the text,<br>Remind will send you a<br>message back saying you are<br>signed up<br>Add the Remind number to your<br>phone as a contact<br>Send a message to the number<br>with your name and your child's<br>name | <ol> <li>1.</li> <li>2.</li> <li>3.</li> <li>4.</li> <li>5.</li> <li>6.</li> </ol> | Download the Remind app from<br>the App Store or the Play Store<br>Once downloaded, open the app<br>The app will prompt you to sign<br>in to an existing account or sign<br>up for a new account<br>When given the option to add<br>your name, please put your<br>child's name next to yours (ex.<br>Morgan, Ashley's Mom)<br>Once logged in, select "Join a<br>Class"<br>Enter the class code | <ol> <li>1.</li> <li>2.</li> <li>3.</li> <li>4.</li> </ol> | On a computer or tablet, enter<br>the URL www.remind.com<br>At the top right of the page, click<br>sign up to create a new account<br>or sign in if you already have an<br>account<br>When given the option to add<br>your name, please put your<br>child's name next to yours (ex.<br>Morgan, Ashley's Mom)<br>Enter the class code                           |
| Por Mensaje de Texto                                                   |                                                                                                    | Usando el App de Remind                                                            |                                                                                                    | Usando Remind.com                                          |                                                                                                    |
| 1.<br>2.<br>3.<br>4.<br>5.<br>6.<br>7.                                 | En tu telefono de celular, manda<br>un mensaje de texto con el<br>codigo de clase (abajo)<br>Usa el "@" antes del codigo<br>Despues de mandar el texto,<br>Remind te manda un mensaje<br>diciende que estes registrado<br>Pon el numero de Remindo en tu<br>celular como un contacto<br>Manda un mensage al number<br>con tu nombre y el nombre de tu                             | <ol> <li>1.</li> <li>2.</li> <li>3.</li> <li>4.</li> <li>5.</li> </ol>             | Descarga el app de Remind en<br>la tienda de apps<br>Cuando este descargado, abre<br>el app<br>Te pide a hacer una cuenta o<br>entrar en tu cuenta<br>Cuando te da el opcion a poner<br>tu nombre, por favor, pon el<br>nombre de tu hijo al lado de<br>tuyo (ej. Morgan, mama de<br>Ashley)<br>Cuando etras, elige "Join a                                                                    | <ol> <li>1.</li> <li>2.</li> <li>3.</li> <li>4.</li> </ol> | En una computador o tablet, ve<br>al sitio <u>www.remind.com</u><br>Encima de la pagina, a la<br>derecha, elige "sign up" para<br>hacer cuanta nueva o "sign in" si<br>tienes cuanta ya<br>Cuando te da el opcion a poner<br>tu nombre, por favor, pon el<br>nombre de tu hijo al lado de<br>tuyo (ej. Morgan, mama de<br>Ashley)<br>Entra el codigo de clases |

| Grade  | Code      | Link                         | Grade | Code     | Link                        |
|--------|-----------|------------------------------|-------|----------|-----------------------------|
| Pre-K  | @bbes2029 | www.remind.com/join/bbes2029 | 4th   | @4thBBES | www.remind.com/join/4thbbes |
| Kinder | @kBBES    | www.remind.com/join/kbbes    | 5th   | @5thBBES | www.remind.com/join/5thbbes |
| 1st    | @1BBES    | www.remind.com/join/1bbes    | 6th   | @6BBES   | www.remind.com/join/6bbes   |
| 2nd    | @2BBES    | www.remind.com/join/2bbes    | 7th   | @7BBES   | www.remind.com/join/7bbes   |
| 3rd    | @3BBES    | www.remind.com/join/3bbes    | 8th   | @8BBES   | www.remind.com/join/8bbes   |